# 在Analyzer Visualization中配置DateTime格式

# 目錄

<u>簡介</u> <u>必要條件</u> <u>需求</u> <u>採用元件</u> <u>差異決方案</u>

## 簡介

本文檔介紹如何在Cisco Webex Contact Center Analyzer Visualization中配置和自定義日期時間格式。

# 必要條件

## 需求

思科建議您瞭解以下主題:

- Cisco Webex客服中心
- 分析器

## 採用元件

• 分析器

附註:本文檔面向已在其網路基礎設施中部署Webex聯絡中心的客戶和合作夥伴。

第1步:通過<u>https://portal.ccone.net/</u>和 按一下「Analyzer」頁籤

|                                                                      | =                               | 📢 🎝 CCOne_TAC   Local Time 🔹 Vishal Goyal + 🗢                                                                                |
|----------------------------------------------------------------------|---------------------------------|----------------------------------------------------------------------------------------------------|
| 🍘 Dashboard                                                          | CCOne_TAC Dashboard ×           |                                                                                                    |
| Provisioning <                                                       |                                 | CONNECTED AVAILABLE AGENTS                                                                                                   |
| Q Analyzer                                                           |                                 |                                                                                                    |
| ≓ Analyzer Data Exchange                                             | Call Snapshot Report            | Call Interval Report                                                                                                    |
| Business Rules                                                       | 10 ]                            | 2 2 2                                                                                                    |
| 🖵 Agent Desktop                                                      | 8-                              | 18-                                                                                                    |
| 🗪 Campaign Manager                                                   | 7-<br>6-                        | 14                                                                                                    |
| 🔥 Real Time Reports                                                  | 5 – No records available<br>4 – |                                                                                                    |
| Laal Historical Reports                                              | 3-                              | 0.6-                                                                                                    |
| C <sup>0</sup> Web Callback Report                                   | 1-                              | 02-                                                                                                    |
| 🖋 Routing Strategy                                                   | 0                               | Φ <sub>30</sub> Φ <sub>20</sub> Φ <sub>20</sub> Φ <sub>30</sub> Φ <sub>30</sub> Φ <sub>30</sub><br>■ EP_CCOne_Voice ■ EP_NOC |
|                                                                      | Anent Snanchot Benort           | Historical Renort                                                                                                    |
| Recording Management                                                 | Site: CCOne_TAC                 | Entry Point Summary                                                                                                    |
| Workforce Optimization     https://portal.ccone.net/portal/home.html |                                 | 8-                                                                                                    |

第2步:按一下「視覺化」(Visualization)>>「標準報告」(Standard Reports)>>「歷史報告」(Historical Reports)>>「代理報告」(Agent Reports)>>「代理」 (Agent)

| cisco CEA                                                                                                    | « 🚓 Home 🌐 Visualization 🏤                     | Dashboard 📮 Variables   |               | 📤 vishagoy@cisco.com 🗸                        |
|----------------------------------------------------------------------------------------------------|------------------------------------------------|-------------------------|---------------|-----------------------------------------------|
| └ /                                                                                                    | View                                           |                         |               | + Create New Visualization Show: Everything ~ |
| Ankit Khanna                                                                                                    | ID                                             | Name 🔺                  | Туре          | Last Modified Created By                      |
| - asinwin                                                                                                    | 102312                                         | III Agent               | Visualization | 01/30/2020 01:16:49                           |
| - Chandra                                                                                                    | 102313                                         | III Agent - AAR         | Visualization | 01/30/2020 01:16:49                           |
| — 🖿 ChandraMouli                                                                                                    | 102314                                         | I Agent-Chart           | Visualization | 01/30/2020 01:16:49                           |
| — 🖿 Jeevan                                                                                                    | <b>1</b> 76679                                 | III Cisco-Test-AAR-Idle | Visualization | 08/31/2019 00:16:44 Mykola Danylchuk          |
| — Doe W                                                                                                    | 102315                                         | III Site                | Visualization | 01/30/2020 01:16:49                           |
| Josn Z Kuladeep                                                                                                    | 102316                                         | III Site-Chart          | Visualization | 01/30/2020 01:16:49                           |
| — 🖿 Prakash                                                                                                    | 102317                                         | III Team                | Visualization | 01/30/2020 01:16:49                           |
| — 🖿 Pranava                                                                                                    | 102318                                         | III Team-Chart          | Visualization | 01/30/2020 01:16:49                           |
| Arest     Senthil     Standard Reports     Agent Reports     Agent Reports     Agent Reports     Call Reports     Call Reports     Multimedia Report     Meal-Time Reports     Test |                                                |                         |               |                                               |
|                                                                                                    | Copyright © 2018 Cisco Systems Inc. All rights | reserved.               |               |                                               |

#### 步驟3:運行座席報告(在上述呼叫中,報告ID為102312)

第4步:在「初始登入時間」和「最終註銷時間」列下,將反映不同的條目(與正常日期和時間不同)

| cisco CEA                   | » ¢\$        | Settings   | 📥 Export -  |               |             |                    |                   |           |            |                 |                   |
|-----------------------------|--------------|------------|-------------|---------------|-------------|--------------------|-------------------|-----------|------------|-----------------|-------------------|
| Agent Name 👻                | Channel Type | Interval 👻 | Login Count | Calls Handled | Staff Hours | Initial Login Time | Final Logout Time | Occupancy | Idle Count | Total Idle Time | Average Idle Time |
| Ankit Kunwar                | telephony    | 07/17/2019 | 3           | 0             | 09:48:09    | 08/18/18 12:48:12  | 08/18/18 22:36:21 | 0.00      | 3          | 09:13:20        | 03:04:26          |
| Chandramouli vaithiyanathan | telephony    | 07/17/2019 | 4           |               | 03:39:58    | 03/02/68 18:58:31  | 03/02/68 22:38:30 | 0.00      | 4          | 02:46:53        | 00:41:43          |
| Jelly Peng                  | telephony    | 07/17/2019 | 3           | 0             | 00:35:33    | 08/16/18 07:10:57  | 08/16/18 07:46:31 | 0.00      | 3          | 00:02:29        | 00:00:49          |
| Joseph Whittlesey           | telephony    | 07/17/2019 | 3           | 1             | 07:32:43    | 08/16/18 22:32:55  | 08/17/18 06:05:38 | 0.00      | 8          | 03:47:36        | 00:28:27          |
| Joshua Zuke                 | telephony    | 07/17/2019 | 2           | 1             | 07:51:14    | 01/30/69 17:51:36  | 01/31/69 01:42:50 | 0.00      | 5          | 01:04:32        | 00:12:54          |
| Kuldeep Chowdyshetty        | telephony    | 07/17/2019 | 1           |               | 06:44:37    | 07/18/19 11:23:02  | 07/18/19 18:07:40 | 0.00      | 2          | 00:00:06        | 00:00:03          |
| Manivannan Sailappan        | telephony    | 07/17/2019 | 1           |               | 06:47:39    | 07/18/19 08:55:51  | 07/18/19 15:43:31 | 0.00      | 2          | 00:00:03        | 00:00:01          |
| Mykola Danylchuk            | telephony    | 07/17/2019 | 3           | 4             | 08:39:44    | 08/17/18 10:37:55  | 08/17/18 19:17:39 | 0.01      | 11         | 00:24:24        | 00:02:13          |
| Rohit Harsh                 | telephony    | 07/17/2019 | 3           | c             | 01:49:26    | 08/17/18 14:35:13  | 08/17/18 16:24:39 | 0.00      | 3          | 01:49:26        | 00:36:28          |
| Shasha Ni                   | telephony    | 07/17/2019 | 1           | 1             | 08:25:39    | 07/18/19 06:02:53  | 07/18/19 14:28:32 | 0.00      | 1          | 00:00:04        | 00:00:04          |
| Tyler Bobbitt               | telephony    | 07/17/2019 | 1           |               | 01:27:39    | 07/17/19 17:34:11  | 07/17/19 19:01:51 | 0.00      | 1          | 00:00:03        | 00:00:03          |
| Vishal Goyal                | telephony    | 07/17/2019 | 3           | 0             | 10:14:39    | 08/17/18 05:16:04  | 08/17/18 15:30:43 | 0.00      | 5          | 00:00:08        | 00:00:01          |
| Summary                     |              |            | 28          | 7             | 73:37:05    | 03/03/57 21:17:24  | 03/06/57 22:54:30 | 0.00      | 48         | 19:09:11        | 00:23:56          |

### 第5步:按一下所選的日期和時間條目>>出現一個微觀符號>>按一下它,在「呼叫開始時間戳」下將看到幾個條目

| cisco CEA                   | » <b>0</b> 8 : | Settings   | 📥 Export 🗸  |               |             |                    |                   |   |
|-----------------------------|----------------|------------|-------------|---------------|-------------|--------------------|-------------------|---|
| Agent Name 👻                | Channel Type 👻 | Interval 👻 | Login Count | Calls Handled | Staff Hours | Initial Login Time | Final Logout Time | 0 |
| Ankit Kunwar                | telephony      | 07/17/2019 | 3           | 0             | 09:48:09    | 08/18/18 12:48:12  | 08/18/18 22:36:21 | L |
| Chandramouli vaithiyanathan | telephony      | 07/17/2019 | 4           | 0             | 03:39:58    | 03/02/68 18:58:31  | 03/02/68 22:38:30 | ) |
| Jelly Peng                  | telephony      | 07/17/2019 | 3           | 0             | 00:35:33    | 08/16/18 07:10:57  | 08/16/18 07:46:31 | L |
| Joseph Whittlesey           | telephony      | 07/17/2019 | 3           | 1             | 07:32:43    | 08/16/18 2 00 55   | 08/17/18 06:05:38 | 3 |
| Joshua Zuke                 | telephony      | 07/17/2019 | 2           | 1             | 07:51:14    | 01/30/69 17:51:36  | 01/31/69 01:42:50 | ) |
| Kuldeep Chowdyshetty        | telephony      | 07/17/2019 | 1           | 0             | 06:44:37    | 07/18/19 11:23:02  | 07/18/19 18:07:40 | ) |
| Manivannan Sailappan        | telephony      | 07/17/2019 | 1           | 0             | 06:47:39    | 07/18/19 08:55:51  | 07/18/19 15:43:31 | L |
| Mykola Danylchuk            | telephony      | 07/17/2019 | 3           | 4             | 08:39:44    | 08/17/18 10:37:55  | 08/17/18 19:17:39 | ) |
| Rohit Harsh                 | telephony      | 07/17/2019 | 3           | 0             | 01:49:26    | 08/17/18 14:35:13  | 08/17/18 16:24:39 | • |
| Shasha Ni                   | telephony      | 07/17/2019 | 1           | 1             | 08:25:39    | 07/18/19 06:02:53  | 07/18/19 14:28:32 | 2 |
| Tyler Bobbitt               | telephony      | 07/17/2019 | 1           | 0             | 01:27:39    | 07/17/19 17:34:11  | 07/17/19 19:01:51 | L |
| Vishal Goyal                | telephony      | 07/17/2019 | 3           | 0             | 10:14:39    | 08/17/18 05:16:04  | 08/17/18 15:30:43 | 3 |
| Summary                     |                |            | 28          | 7             | 73:37:05    | 03/03/57 21:17:24  | 03/06/57 22:54:30 | ) |

第6步:使用任何一個條目將EPOCH時間轉換為人類可讀的資料。在上面的示例中,我們以1563467317392

Drill Down

| ill Down |                  |                             |    |              |    |                      | 📥 Exp      | xt∙ 🗭 |
|----------|------------------|-----------------------------|----|--------------|----|----------------------|------------|-------|
| Fields   | Show 10          |                             |    |              |    |                      |            |       |
| Measures | ID Jà            | Agent Name                  | 11 | Channel Type | 11 | Call Start Timestamp |            | 11    |
|          | 1                | Chandramouli vaithiyanathan |    | telephony    |    | 1563467317392        |            |       |
|          | 2                | Chandramouli vaithiyanathan |    | telephony    |    | 1563390558031        |            |       |
|          | 3                | Chandramouli vaithiyanathan |    | telephony    |    | 1563387197039        |            |       |
|          | 4                | Chandramouli vaithiyanathan |    | telephony    |    | 1563392398800        |            |       |
|          | 5                | Chandramouli vaithiyanathan |    | telephony    |    | 1563423957776        |            |       |
|          | Showing 1 to 5 o | f 5 entries                 |    |              |    |                      | Previous 1 | Next  |

## Convert epoch to human-readable date and vice versa

Timestamp to Human date [batch convert] 1563467317392

Supports Unix timestamps in seconds, milliseconds and microseconds.

#### Assuming that this timestamp is in milliseconds:

: Thursday, 18 July 2019 16:28:37.392 GMT Your time zone : Thursday, 18 July 2019 21:58:37.392 GMT+05:30 Relative : 8 hours ago

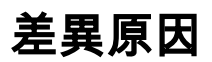

Analyzer將資料處理為代理的所有登入時間之和

解決方案

更改視覺化

標準報告不能做任何更改(BU建議),因此應建立一個新報告以進行任何修改。

#### 建立新報告

第1步:轉至「視覺化」>>「標準報表」>>「歷史報表」>>「代理報表」>>「代理」>>「編輯」>>「儲存視覺化」(另存為報表名稱Test11)

| Agent                       |                                   |                                                                                        |                              |                                                           |                                 |                                                          |                                                             |                               |                                  |                                       | $= s^{c}$ >           |
|-----------------------------|-----------------------------------|----------------------------------------------------------------------------------------|------------------------------|-----------------------------------------------------------|---------------------------------|----------------------------------------------------------|-------------------------------------------------------------|-------------------------------|----------------------------------|---------------------------------------|-----------------------|
| Type Agent Session Record   | < Agent 🧪                         |                                                                                        |                              |                                                           |                                 |                                                          |                                                             |                               |                                  |                                       |                       |
| Details Formatting          | 🕈 New 🖹 Save 👻                    | 🕈 Preview 🛛 More 🗸                                                                     |                              |                                                           |                                 |                                                          |                                                             |                               |                                  |                                       |                       |
| Start Time Yesterday 🔻      |                                   |                                                                                        |                              | Click to                                                  | o add title                     |                                                          |                                                             |                               |                                  |                                       |                       |
| Date Range<br>If run today: | Table                             | Profile Variables: ILogin                                                              | Count 💟 🗍 Ca<br>me 💟 🗍 Outdi | al CTQ Request Count ☑ 🗍                                  | ] [] Initial I<br>dial CTQ Tota | Login Time ☑)[ii<br>al Request Time ☑                    | Final Logout Time 🔽                                         | ) [# Occupance<br>wer Count 🔽 | y ☑ ] [] Occu<br>] [] Outdial CT | pancy 1 🔲 🔛 Idl<br>Q Total Answer Tin | e Count 🕞<br>ne 🗹 🎚 ( |
| Start Date: 2020-02-05      | Hide Summary                      | Column Segments:                                                                       | Save Visualiza               | ation                                                     | >                               | < li                                                     |                                                             |                               |                                  |                                       |                       |
| End Date: 2020-02-05        | + Row/Series Ag                   | gent Name 🗸 Channel Type                                                               |                              | Auxiliary Reports                                         | ^                               | ial Login Time                                           | Final Logout Time                                           | Occupancy                     | Idle Count                       | Total Idle Time                       | Average I             |
| All Days                    | Segments:                         | gent Name 1 Channel Type :<br>Channel Type :                                           |                              | Call Reports     Multimedia Reports     Real-Time Reports |                                 | l/01/70 05:30:35<br>l/01/70 05:30:27                     | 01/01/70 05:31:35                                           | 3.11                          | 15000<br>28000                   | 00:00:23                              |                       |
| Compute                     | If Channel Type       If Interval | Channel Type :<br>Channel Type :<br>gent Name 2 Channel Type :                         | - 4<br>-                     | I Test<br>- ■ test123                                     | - 1                             | l/01/70 05:30:15<br>l/01/70 05:30:26                     | 01/01/70 05:30:25<br>01/01/70 05:31:28<br>01/01/70 05:31:28 | 4.27                          | 40000                            | 00:00:24                              |                       |
| ▼ Add Filter                | Ag                                | Channel Type :<br>Channel Type :<br>Channel Type :<br>Channel Type :<br>Channel Type : | Name: Test111                | - 🖿 Ty<br>- 🎦 New Folder                                  | v                               | l/01/70 05:30:04<br>l/01/70 05:30:48<br>l/01/70 05:30:44 | 01/01/70 05:30:17<br>01/01/70 05:30:13<br>01/01/70 05:30:41 | 6.64<br>3.00<br>10.50         | 43000<br>72000<br>51000          | 00:00:44 00:00:56 00:00:40            |                       |
|                             | Su                                | ummary                                                                                 | New Folder                   | OK                                                        | Cancel                          | 1/01/70 05:31:34                                         | 01/01/70 05:30:59                                           | 3.37                          | 76000                            | 00:00:06                              |                       |
|                             |                                   |                                                                                        |                              |                                                           |                                 |                                                          |                                                             |                               |                                  |                                       |                       |

#### 第2步:按一下右鍵配置檔案變數,即初始登入時間和最終登入時間

#### 步驟3:預設情況下,初始登入時間以EPOCH格式表示。要更改格式,請按一下右鍵"Initial Login Time" >> Number Format >> Date Time

| Agent                     |                |              |                   |                |                 |                |                |                   |                    |               |               |                     | — ** ×    |
|---------------------------|----------------|--------------|-------------------|----------------|-----------------|----------------|----------------|-------------------|--------------------|---------------|---------------|---------------------|-----------|
| Type Agent Session Record | < Agent 🖋      |              |                   |                |                 |                |                |                   |                    |               |               |                     |           |
| Details Formatting        | + New 🖹 Save   | - 🕴 Preview  | More 🗸            |                |                 |                |                |                   |                    |               |               |                     |           |
| Start Time Yesterday 🔻    |                |              |                   |                |                 | Clie           | ck to add titl | le                |                    |               |               |                     |           |
| Date Range                |                | Profile Var  | riables: 🔡 Login  | Count 🔽        | Calls Handled   | Staff Hou      | IIS 🔽 🗄 Initia | LLogin Time 🗔     | Final Logout Time  | Occupa        | ancy 🔽 🔢 Occu | upancy 1 🔲 🔡 Idl    | e Count 🕞 |
| If run today              | Table ~        | Inbound To   | tal CTQ Answer Ti | ime 🔽 🏭 O      | utdial CTQ Requ | Jest Count 🔽 📗 | Outdial        | Des fils Mariable | UIT Outdial CTQ A  | nswer Count [ | Uutdial C     | rQ Total Answer Tin | ne 🔽 🏢    |
| ii run today.             | Hide Summary   | _            | _                 | <b>_</b> )(:   |                 |                | New F          | Profile Variable  | Integer            | 1             |               |                     |           |
| Start Date: 2020-02-05    |                | Column Se    | egments: Pro      | file Variables |                 |                | Toxt A         | lian              | Muerken            |               |               |                     |           |
| End Date: 2020-02-05      |                |              |                   |                |                 |                | Text A         | algn              | Number             |               |               |                     |           |
| Including                 | Row/Series     | Agent Name 👻 | Channel Type 👻    | Interval 🔻     | Login Count     | Calls Handled  | Staff Ho Forma | atting            | Currency           | Occupancy     | y Idle Count  | Total Idle Time     | Average   |
| All Days                  | Segments:      |              | Channel Type 1    | 02/05/2020     | 3425            | 140000         | 00:(0010       |                   | Percentage         | 15 3.         | .11 15000     | 00:00:23            |           |
|                           | # Agent Name   | Agent Name 1 | Channel Type 2    | 02/05/2020     | 6272            | 143000         | 00:01:28       | 01/01/70 05:30:   | 27 Date Time       | mm/dd/yy      | (01/25/12)    | 00:00:18            |           |
|                           | E Channel Type |              | Channel Type 3    | 02/05/2020     | 4026            | 98000          | 00:00:52       | 01/01/70 05:51:   | Duration           | m/d/yy        | (1/25/12)     | 00:00:24            |           |
| Compute                   |                | Agent Name 2 | Channel Type 2    | 02/05/2020     | 307             | 21000          | 00:00:50       | 01/01/70 (25/01)  | /12)               | dd/mm/yy      | (25/01/12)    | 00:00:25            |           |
|                           | II Interval    |              | Channel Type 3    | 02/05/2020     | 7492            | 83000          | 00:00:33       | 01/01/70          | /2012)             | d/m/yy        | (25/1/12)     | 00:00:44            |           |
| ▼ Add Filter              |                |              | Channel Type 1    | 02/05/2020     | 344             | 91000          | 00:01:08       | 01/01/70 (25/01)  | /12 4:35:15)       | yyyy/mm/dd    | (2012/01/25)  | 00:00:56            |           |
|                           |                | Agent Name 3 | Channel Type 2    | 02/05/2020     | 2596            | 47000          | 00:00:20       | 01/01/70          | /12 04:35:15)      | yyyy-mm-dd    | (2012-01-25)  | • 00:00:40          |           |
|                           |                |              | Channel Type 3    | 02/05/2020     | 1446            | 124000         | 00:01:28       | 01/01/70          | /2012 04:35:15)    | 59 2.         | .59 62000     | 00:00:06            |           |
|                           |                | Summary      |                   |                | 4452            | 165000         | 00:00:35       | 01/01/70          | (2012 04-25-15 AM) | 3 3.          | .37 76000     | 00:00:52            |           |
|                           |                |              |                   |                |                 |                |                | (25/01)           | /2012 04.55.15 PM) |               |               |                     |           |
|                           |                |              |                   |                |                 |                |                |                   |                    |               |               |                     |           |
|                           |                |              |                   |                |                 |                |                |                   |                    |               |               |                     |           |
|                           |                |              |                   |                |                 |                |                |                   |                    |               |               |                     |           |
|                           |                |              |                   |                |                 |                |                |                   |                    |               |               |                     |           |
|                           |                |              |                   |                |                 |                |                |                   |                    |               |               |                     |           |
|                           |                |              |                   |                |                 |                |                |                   |                    |               |               |                     |           |
|                           |                |              |                   |                |                 |                |                |                   |                    |               |               |                     |           |
|                           |                |              |                   |                |                 |                |                |                   |                    |               |               |                     |           |
|                           |                |              |                   |                |                 |                |                |                   |                    |               |               |                     |           |

選擇「dd//mm//yy」,資料將以此格式顯示。

第4步:以「初始登入時間」為例,按一下右鍵「編輯」,出現一個新視窗,其中公式為「 Sum of Call Start Timestamp」,將其更改為「Minimum Call Start Timestamp」並儲存報告

## 附註: {最小呼叫開始時間戳將反映該日期的代理登入的第一個例項/時間}

| pe Agent Session Record 🔤                                                                                                    | 🔇 Agent 🥒                                                                                                    |                                                                                                    |                                                                                             |                                                                                                    |                                                                               |                     |                                                                                                    |                                                                                                    |                                                                                                    |                                                                                                    |                                    |
|----------------------------------------------------------------------------------------------------|----------------------------------------------------------------------------------------------------|----------------------------------------------------------------------------------------------------|---------------------------------------------------------------------------------------------|----------------------------------------------------------------------------------------------------|-------------------------------------------------------------------------------|---------------------|----------------------------------------------------------------------------------------------------|----------------------------------------------------------------------------------------------------|----------------------------------------------------------------------------------------------------|----------------------------------------------------------------------------------------------------|------------------------------------|
| octails Formatting                                                                                                    | Agent                                                                                                    |                                                                                                    |                                                                                             |                                                                                                    |                                                                               |                     |                                                                                                    |                                                                                                    |                                                                                                    |                                                                                                    |                                    |
| Formatting                                                                                                    | + New 🖹 Save                                                                                                    |                                                                                                    |                                                                                             |                                                                                                    |                                                                               |                     |                                                                                                    |                                                                                                    |                                                                                                    |                                                                                                    |                                    |
| tart Timo Voctorday 🔻                                                                                                    |                                                                                                    |                                                                                                    |                                                                                             | Cli                                                                                                    | مار فم مراط                                                                   | title               |                                                                                                    |                                                                                                    |                                                                                                    |                                                                                                    |                                    |
| are time resteredy.                                                                                                    |                                                                                                    |                                                                                                    | C. Collo Uso dla                                                                            | u m) (tereffue                                                                                                    |                                                                               |                     | The state securit Times .                                                                                                    |                                                                                                    |                                                                                                    |                                                                                                    | a Count I                          |
| ate Range                                                                                                    | Table                                                                                                    | Profile Variables: Login Count                                                                                                    | Calls Handle                                                                                | d 🔽 🔡 Staff Hou                                                                                                    | ITS Ed                                                                        | dit                 | Final Logout Time                                                                                                    | Coupanc                                                                                                    | y 🔽 🔡 Occu                                                                                                    | pancy 1                                                                                                    | le Count                           |
| run today:                                                                                                    | Lide Summany                                                                                                    |                                                                                                    | Outdial CTQ Rec                                                                             | uest count                                                                                                    | Outdiat Ne                                                                    | ew Profile Variable | 1 I Outdial CTQ Ans                                                                                                    | wer count                                                                                                    |                                                                                                    | 2 Total Answer Th                                                                                                    | ne 🛛 🗄                             |
| tart Date: 2020-02-05                                                                                                    |                                                                                                    | Column Segments: Profile Variab                                                                                                    | les                                                                                         |                                                                                                    | Nu                                                                            | umber Format        | •                                                                                                    |                                                                                                    |                                                                                                    |                                                                                                    |                                    |
| d Date: 2020-02-05                                                                                                    | _                                                                                                    |                                                                                                    | _                                                                                           |                                                                                                    | Te                                                                            | ext Align           |                                                                                                    |                                                                                                    |                                                                                                    |                                                                                                    |                                    |
| luding                                                                                                    | Row/Series                                                                                                    | Agent Name - Channel Type - Interval                                                                                                    | <ul> <li>Login Count</li> </ul>                                                             | Calls Handled                                                                                                    | Staff Ho                                                                      | ormatung            | Final Logout Time                                                                                                    | Occupancy                                                                                                    | Idle Count                                                                                                    | Total Idle Time                                                                                                    | Average                            |
| All Dave                                                                                                    | Segments:                                                                                                    | Channel Type 1 02/05/20                                                                                                    | 20 342                                                                                      | 5 140000                                                                                                    | 00:0-                                                                         |                     | - 01/01/70 05:31:35                                                                                                    | 3.11                                                                                                    | 15000                                                                                                    | 00:00:23                                                                                                    |                                    |
| All Days                                                                                                    | II Agent Name                                                                                                    | Agent Name 1 Channel Type 2 02/05/20                                                                                                    | 20 627                                                                                      | 2 143000                                                                                                    | 00:01:                                                                        | 28 01/01/70 05:30:2 | 01/01/70 05:30:20                                                                                                    | 5 1.48                                                                                                    | 28000                                                                                                    | 00:00:18                                                                                                    |                                    |
|                                                                                                    | E Channel Type                                                                                                    | Channel Type 3 02/05/20<br>Channel Type 1 02/05/20                                                                                                    | 20 736                                                                                      | 2 12000                                                                                                    | 00:00:                                                                        | 52 01/01/70 05:31:0 | 6 01/01/70 05:30:25                                                                                                    | 4.27                                                                                                    | 75000                                                                                                    | 00:00:24                                                                                                    |                                    |
| mpute                                                                                                    |                                                                                                    | Agent Name 2 Channel Type 2 02/05/20                                                                                                    | 20 30                                                                                       | 7 21000                                                                                                    | 00:00:                                                                        | 50 01/01/70 05:30:2 | 6 01/01/70 05:31:28                                                                                                    | 2.82                                                                                                    | 18000                                                                                                    | 00:00:25                                                                                                    |                                    |
|                                                                                                    | Interval                                                                                                    | Channel Type 3 02/05/20                                                                                                    | 20 7493                                                                                     | 2 83000                                                                                                    | 00:00:                                                                        | 33 01/01/70 05:30:0 | 4 01/01/70 05:30:17                                                                                                    | 6.64                                                                                                    | 43000                                                                                                    | 00:00:44                                                                                                    |                                    |
| ▼ Add Filter                                                                                                    |                                                                                                    | Channel Type 1 02/05/20                                                                                                    | 20 34                                                                                       | 4 91000                                                                                                    | 00:01:                                                                        | 08 01/01/70 05:30:4 | 8 01/01/70 05:30:13                                                                                                    | 3.00                                                                                                    | 72000                                                                                                    | 00:00:56                                                                                                    |                                    |
|                                                                                                    |                                                                                                    | Agent Name 3 Channel Type 2 02/05/20                                                                                                    | 20 259                                                                                      | 6 47000                                                                                                    | 00:00:                                                                        | 20 01/01/70 05:30:4 | 4 01/01/70 05:30:4                                                                                                    | 10.50                                                                                                    | 51000                                                                                                    | 00:00:40                                                                                                    |                                    |
|                                                                                                    |                                                                                                    | Channel Type 3 02/05/20                                                                                                    | 20 144                                                                                      | 6 124000                                                                                                    | 00:01:                                                                        | 28 01/01/70 05:31:3 | 4 01/01/70 05:30:59                                                                                                    | 2.59                                                                                                    | 62000                                                                                                    | 00:00:06                                                                                                    |                                    |
|                                                                                                    |                                                                                                    | Summary                                                                                                    | 445                                                                                         | 2 165000                                                                                                    | 00:00:                                                                        | 35 01/01/70 05:30:1 | 7 01/01/70 05:30:23                                                                                                    | 3.37                                                                                                    | 76000                                                                                                    | 00:00:52                                                                                                    |                                    |
|                                                                                                    |                                                                                                    |                                                                                                    |                                                                                             |                                                                                                    |                                                                               |                     |                                                                                                    |                                                                                                    |                                                                                                    |                                                                                                    |                                    |
|                                                                                                    |                                                                                                    |                                                                                                    |                                                                                             |                                                                                                    |                                                                               |                     |                                                                                                    |                                                                                                    |                                                                                                    |                                                                                                    |                                    |
| t                                                                                                    |                                                                                                    |                                                                                                    |                                                                                             |                                                                                                    |                                                                               |                     |                                                                                                    |                                                                                                    |                                                                                                    |                                                                                                    |                                    |
| nt<br>Agent Session Record                                                                                                    | d brent &                                                                                                    |                                                                                                    |                                                                                             |                                                                                                    |                                                                               |                     |                                                                                                    |                                                                                                    |                                                                                                    |                                                                                                    | -,                                 |
| t<br>Agent Session Record                                                                                                    | < Agent 2                                                                                                    | Edit Profile Variable: Initial L                                                                                                    | ogin Time                                                                                   |                                                                                                    |                                                                               |                     | ×                                                                                                    |                                                                                                    |                                                                                                    |                                                                                                    | - ;                                |
| t<br>Agent Session Record                                                                                                    | Agent  Agent                                                                                                    | Edit Profile Variable: Initial L                                                                                                    | ogin Time                                                                                   | tial Lozio Timo                                                                                                    |                                                                               |                     | ×                                                                                                    |                                                                                                    |                                                                                                    |                                                                                                    |                                    |
| t<br>Agent Session Record is<br>ils Formatting                                                                                                    | Agent ✓ + Nov ≥ Save                                                                                                    | Edit Profile Variable: Initial L                                                                                                    | ogin Time<br>Name: Ini                                                                      | tial Login Time                                                                                                    |                                                                               |                     | ×                                                                                                    |                                                                                                    |                                                                                                    |                                                                                                    | - ;                                |
| t<br>Agent Session Record<br>isils<br>Formatting<br>rt Time<br>Yesterday V                                                                                                    | Agent<br>→ New Save                                                                                                    | Edit Profile Variable: Initial L                                                                                                    | ogin Time<br>Name: Init<br>Formula:                                                         | tial Login Time<br>Sum of Call Sta                                                                                                    | rt Timestamı                                                                  | p 💟                 | ×                                                                                                    |                                                                                                    |                                                                                                    |                                                                                                    |                                    |
| t<br>Agent Session Record<br>ilis Formatting<br>rt Time Yesterday ▼<br>Ie Range                                                                                               | Agent<br>→ Nov<br>Sove                                                                                                    | Edit Profile Variable: Initial L<br>Fields<br>(ACD) Agent DN<br>(ACD) Agent External Id                                                                                                    | ogin Time<br>Name: Ini<br>Formula:<br>Filters: Su                                           | tial Login Time<br>Sum of Call Start Tir                                                                                                    | rt Timestam<br>nestamp                                                        | p V                 | ×<br>me Z                                                                                                    | ) [# Occupanc                                                                                                    | у у ) [# Осси                                                                                                    | pancy 1 🔲 (‡ Id                                                                                                    | le Count                           |
| t<br>Agent Session Record<br>ills Formatting<br>art Time Yesterday ▼<br>te Range<br>un today:                                                                                 | Agent  Agent  Save Table                                                                                                    | Edit Profile Variable: Initial L                                                                                                    | ogin Time<br>Name: Ini<br>Formula: Su<br>Drag ane Aw                                        | tial Login Time<br>Sum of Call Sta<br>rage of Call Start Tir<br>erage of Call Star                                                                                           | rt Timestam;<br>nestamp<br>t Timestamp                                        | p ⊻<br>J/or measu   | ×<br>ime [2]<br>e(s) TQ Ares                                                                                                    | ]][ii Occupanc<br>wer Count 🗹                                                                                                    | y 🕑 🗍 Occu                                                                                                    | pancy 1] (# Id<br>2 Total Answer Tir                                                                                                   | le Count<br>ne                     |
| t<br>Agent Session Record<br>Formatting<br>art Time<br>Yesterday ▼<br>te Range<br>un today:<br>urbate: 2000-02-05                                                             | Agent     Agent     Save     Table     Hide Summary                                                                                                    | Edit Profile Variable: Initial L<br>Fields<br>> (ACD) Agent DN<br>> (ACD) Agent External Id<br>> (ACD) Agent Login                                                                                                    | ogin Time<br>Name: Init<br>Formula: Sut<br>Drag an Aw<br>Co                                 | tial Login Time<br>Sum of Call Sta<br>m of Call Start Tir<br>erage of Call Start Jir<br>unt of Call Start J                                                                  | rt Timestamj<br>nestamp<br>t Timestamp<br>īmestamp                            | p V<br>P 1/or measu | e(s) TQ Ans                                                                                                    | ]][ii Occupanci<br>wer Count ⊘                                                                                                    | y ⊘] <mark>∰ Occu</mark>                                                                                                    | pancy 1] [# Id<br>Q Total Answer Tir                                                                                                   | le Count<br>ne                     |
| t<br>Agent Session Record<br>Formatting<br>rt Time Yesterday▼<br>te Range<br>un today:<br>art Date: 2020-02-05<br>d Date: 2020-02-05                                          |                                                                                                    | Edit Profile Variable: Initial L<br>Fields<br>(ACD) Agent DN<br>(ACD) Agent D<br>(ACD) Agent ID<br>(ACD) Agent Login<br>(ACD) Agent Name                                                                                                    | ogin Time<br>Name: Inii<br>Formula:<br>Filters: Su<br>Drag and Ave<br>Co                    | tial Login Time<br>Sum of Call Stat<br>m of Call Start Tir<br>rage of Call Start<br>unt of Call Start T<br>virnum Call Start 1                                               | rt Timestamp<br>mestamp<br>Timestamp<br>Timestamp                             | p V<br>P J/or measu | e(s)                                                                                                    | ]] [‡Occupanc<br>wer Count ☑                                                                                                    | y ☑ ] [∰Occu<br>[∰Outdial CTr                                                                                                  | pancy 1] (# Id<br>Q Total Answer Tir                                                                                                   | le Count<br>ne                     |
| t<br>Agent Session Record<br>is Formatting<br>rrt Time<br>te Range<br>un today:<br>art Date: 2020-02-05<br>d Date: 2020-02-05                                                 | Agent      Agent     Agent     Save     Table     Hide Summary     Row/Series                                                                                                    | Edit Profile Variable: Initial L<br>Fields<br>(ACD) Agent DN<br>(ACD) Agent ID<br>(ACD) Agent Login<br>(ACD) Agent Login<br>(ACD) Agent Ame<br>(ACD) Agent Session Id                                                                                                    | ogin Time<br>Name: Inii<br>Formula:<br>Filters: Su<br>Drag an Aw<br>Orag an Aw<br>Min<br>Ma | tial Login Time<br>Sum of Call Sta<br>m of Call Start Tir<br>erage of Call Start<br>unt of Call Start<br>imum Call Start<br>ximum Call Start                                 | rt Timestamp<br>testamp<br>t Timestamp<br>Timestamp<br>Timestamp<br>Timestamp | p v<br>P t/or measu | e(s) Time                                                                                                    | ) [# Occupancy<br>wer Count 20<br>Occupancy                                                                                                    | y ☑ ) ∰ Occu<br>∰ Outdial CTr<br>Idle Count                                                                                    | pancy 1] (# Id<br>Q Total Answer Tir<br>Total Idle Time                                                                                | le Count<br>ne 🔽 🛛                 |
| t<br>Agent Session Record<br>iiis Formatting<br>rrt Time Yesterday ▼<br>te Range<br>un today:<br>rrt Date: 2020-02-05<br>d Date: 2020-02-05<br>tuding                         | Agent      Sve     trable     Table     Hide Summary     Hide Summary     Segments:                                                                                                    | Edit Profile Variable: Initial L<br>Fields<br>(ACD) Agent DN<br>(ACD) Agent Login<br>(ACD) Agent Login<br>(ACD) Agent System Id<br>(ACD) Agent System Id                                                                                                    | ogin Time<br>Name: Inii<br>Formula:<br>Filters: Su<br>Drag and Ave<br>Co<br>Mir<br>Ma       | tial Login Time<br>Sum of Call Sta<br>m of Call Start Tir<br>erage of Call Start T<br>unt of Call Start T<br>nimum Call Start T                                              | rt Timestam;<br>nestamp<br>t Timestam;<br>imestamp<br>Timestamp<br>Timestamp  | ₽ ¥<br>P I/or measu | e(s) TQ Ans<br>Time 5:31:31                                                                                                    | 0ccupancy<br>0ccupancy<br>3.11                                                                                                    | y 🗶 🗮 Occu<br>Hele Count<br>15000                                                                                              | pancy 1 (# Id<br>Q Total Answer Tir<br>Total Idle Time<br>00:00:23                                                                     | le Count<br>ne 🖸 🛛                 |
| t<br>Agent Session Record<br>Formatting<br>rt Time<br>te Range<br>un today:<br>rt Date: 2020-02-05<br>d Date: 2020-02-05<br>luding<br>All Days                                | Agent Save Table Table Row/Series Segments: B Agent Name                                                                                                    | Edit Profile Variable: Initial L<br>Fields<br>(ACD) Agent DN<br>(ACD) Agent External Id<br>(ACD) Agent Login<br>(ACD) Agent Login<br>(ACD) Agent System Id<br>(ACD) Agent System Id<br>(ACD) Call Session Id                                                                                                    | ogin Time<br>Name: Ini<br>Formula: Sut<br>Drag and Ave<br>Co                                | tial Login Time<br>Sum of Call Sta<br>m of Call Start Tir<br>erage of Call Start<br>unt of Call Start T<br>imum Call Start<br>ximum Call Start                               | rt Timestamp<br>t Timestamp<br>Timestamp<br>Timestamp<br>Timestamp            | p ⊻<br>P I/or measu | e(s) Time<br>5:31:33<br>5:30:24                                                                                                    | ) [ii Occupanc<br>wer Count 2<br>Occupancy<br>5 3.11                                                                                                    | y 🐑 🔛 Occu<br>110 Outdial CT<br>115000<br>22000                                                                                | pancy 1] [ii] Id<br>2 Total Answer Tir<br>Total Idle Time<br>00:00:18<br>00:00:18                                                      | le Count<br>ne 💟 🛛                 |
| t<br>Agent Session Record<br>ails Formatting<br>art Time Yesterday ▼<br>te Range<br>un today:<br>art Date: 2020-02-05<br>d Date: 2020-02-05<br>:uding<br>All Days ♥           | Agent Save Table Table Row/Series Segments: Row/Series Row/Series | Edit Profile Variable: Initial L<br>Fields<br>(ACD) Agent DN<br>(ACD) Agent External Id<br>(ACD) Agent Login<br>(ACD) Agent Login<br>(ACD) Agent Session Id<br>(ACD) Agent Session Id<br>(ACD) Agent System Id<br>Agen<br>(ACD) Call Session Id<br>(ACD) Call Session Id<br>(ACD) Call Session Id                                                                                                    | ogin Time<br>Formula:<br>Filters:<br>Dragan Ave<br>Co                                       | tial Login Time<br>Sum of Call Sta<br>m of Call Start Tir<br>erage of Call Start<br>unt of Call Start T<br>nimum Call Start<br>ximum Call Start                              | rt Timestam<br>nestamp<br>t Timestamp<br>Timestamp<br>Timestamp<br>Timestamp  | p v<br>P t/or measu | e(s) TQ Ars<br>TQ Ars<br>5:31:33<br>5:30:22<br>5:30:22                                                                                                    | Occupancy<br>5 3.11<br>5 4.27                                                                                                    | y ⊘ ∰Occu<br>∰Outdial CTr<br>1dle Count<br>15000<br>75000                                                                      | pancy 1 ] (iii Id<br>Q Total Answer Tir<br>Total Idle Time<br>00:00:23<br>00:00:18<br>00:00:24                                         | le Count<br>ne 💟 [                 |
| nt<br>Agent Session Record ♥<br>iailis Formatting<br>art Time Yesterday ▼<br>ate Range<br>run today:<br>art Date: 2020-02-05<br>cluding<br>All Days ♥<br>Sempute              | Agent<br>Agent<br>Sove<br>Table<br>Hide Summary<br>Agent Name<br>E Channel Type                                                                                                    | Edit Profile Variable: Initial L<br>Fields<br>(ACD) Agent DN<br>(ACD) Agent Caternal Id<br>(ACD) Agent Login<br>(ACD) Agent Login<br>(ACD) Agent Name<br>Agen<br>(ACD) Agent System Id<br>(ACD) Agent System Id<br>(ACD) Channel Id<br>(ACD) Channel Id                                                                                                    | ogin Time<br>Name: Init<br>Formula:<br>Filters: Sut<br>Drag and Ave<br>Co<br>Min<br>Ma      | tial Login Time<br>Sum of Call Start<br>m of Call Start Tir<br>erage of Call Start<br>unt of Call Start T<br>vimum Call Start<br>ximum Call Start                            | rt Timestamp<br>nestamp<br>Timestamp<br>Timestamp<br>Timestamp                | p v<br>P I/or measu | e(s) TQ Ans<br>TI Ans<br>S:30.22<br>S:31.23<br>S:31.23                                                                                                    | 0 (# Occupancy<br>wer Count<br>5 3.11<br>5 4.85<br>5 4.27<br>3 1.73                                                                                                    | y ☞ ∰ Occu<br>∰ Outdial CTI<br>15000<br>28000<br>75000<br>40000                                                                | pancy 1 ] ( ii Id<br>2 Total Answer Tir<br>Total Idle Time<br>00:00:23<br>00:00:24<br>00:01:02                                         | le Count<br>ne 🖉 🗌                 |
| nt<br>Agent Session Record<br>Formatting<br>art Time<br>te Range<br>run today:<br>art Date: 2020-02-05<br>di Date: 2020-02-05<br>cluding<br>All Days ♥                        | Agent<br>Agent<br>Sources<br>Segments:<br>Agent Name<br>Channel Type<br>Interval                                                                                                    | Edit Profile Variable: Initial L<br>Fields<br>(ACD) Agent DN<br>(ACD) Agent Agent Da<br>(ACD) Agent Login<br>(ACD) Agent Login<br>(ACD) Agent System Id<br>Agent<br>(ACD) Agent System Id<br>Agent<br>(ACD) Clannel Id<br>(ACD) Clannel Id<br>(ACD) Clannel Iste                                                                                                    | ogin Time<br>Name: Inii<br>Formula:<br>Filters: Su<br>Drag and Avi<br>Drag and Avi<br>Co    | tial Login Time<br>Sum of Call Sta<br>m of Call Start Tir<br>erage of Call Start<br>unt of Call Start T<br>imum Call Start<br>ximum Call Start                               | rt Timestamp<br>nestamp<br>t Timestamp<br>Timestamp<br>Timestamp              | p v<br>P t/or measu | e(s) TC Ans<br>5:31:31<br>5:30:22<br>5:31:22<br>5:31:22<br>5:31:22                                                                                                    | 0ccupancy           0ccupancy           5           1.48           5           1.473           2.82                                                                                                    | y ∠) ∰ Occu<br>∰ Outdial CTr<br>1dle Count<br>5000<br>28000<br>75000<br>40000<br>18000                                         | pancy 1 (# 1d<br>2 Total Answer Tir<br>Total Idle Time<br>00:00:23<br>00:00:18<br>00:00:25<br>00:00:25                                 | le Count<br>ne verage              |
| nt<br>Agent Session Record<br>tails Formatting<br>taits Formatting<br>tart Time Yesterday •<br>ate Range<br>run today:<br>tart Date: 2020-02-05<br>cluding<br>All Days •      | Agent Sove Table Table Hide Summary AgentName Channel Type Channel Type Channel Type                                                                                                    | Edit Profile Variable: Initial L<br>Fields<br>(ACD) Agent DN<br>(ACD) Agent External Id<br>(III)<br>(ACD) Agent Login<br>(ACD) Agent Login<br>(ACD) Agent System Id<br>(ACD) Agent System Id<br>(ACD) Call Session Id<br>(ACD) Channel Id<br>(ACD) Channel Id<br>(ACD) Channel Id<br>(ACD) Channel Id<br>(ACD) Channel System<br>(ACD) Channel Id<br>(ACD) Channel Id<br>(ACD) Cha   | ogin Time<br>Formula:<br>Filters: Su<br>Drag and Ave<br>Co                                  | tial Login Time<br>Sum of Call Stat<br>m of Call Start Tir<br>erage of Call Start Ti<br>erage of Call Start T<br>unt of Call Start T<br>nimum Call Start<br>ximum Call Start | rt Timestamp<br>nestamp<br>t Timestamp<br>Timestamp<br>Timestamp              | p ⊻<br>P J/or measu | re(s)                                                                                                    | Occupancy<br>5 3.11<br>5 1.48<br>5 4.27<br>8 1.73<br>3 0.282<br>7 6.64                                                                                                    | y c 1 0000<br>1 0000<br>28000<br>75000<br>1 10000<br>1 10000<br>1 10000<br>1 10000                                             | pancy 1 (;; 1d<br>Q Total Answer Tir<br>Total Idle Time<br>00:00:23<br>00:00:24<br>00:00:25<br>00:00:24<br>00:00:25                    | le Count<br>ne 🖉 🗐                 |
| nt<br>Agent Session Record<br>tails Formatting<br>tart Time Yesterday ▼<br>ate Range<br>tart Date: 2020-02-05<br>cluding<br>All Days<br>compute<br>T Add Filter               | Agent Save Table Table Hide Summary Row/Series Segments: Agent Name Channel Type Channel Type C | Edit Profile Variable: Initial L<br>Fields<br>(ACD) Agent DN<br>(ACD) Agent External Id<br>(ACD) Agent Login<br>(ACD) Agent Login<br>(ACD) Agent Login<br>(ACD) Agent Sassion Id<br>(ACD) Cant System Id<br>Agen<br>(ACD) Cannel Id<br>(ACD) Channel Id<br>(ACD) Channel Id<br>( | ogin Time<br>Name: Ini<br>Formula: Sut<br>Drag and Ave<br>Co                                | tial Login Time<br>Sum of Call Sta<br>m of Call Start Tir<br>erage of Call Start<br>unt of Call Start J<br>Imum Call Start<br>ximum Call Start                               | rt Timestam<br>nestamp<br>t Timestamp<br>Timestamp<br>Timestamp               | p ⊻<br>P I/or measu | e(s) Time<br>5:31:33<br>5:30:22<br>5:31:23<br>5:31:23<br>5:31<br>5:31<br>5:31<br>5:31<br>5:31<br>5:31<br>5:31<br>5:3                                                                                                    | )         (ii) Occupancy           wer Count         2           0         3.11           1.48         4.27           3         1.43           3         2.82           6.64         3.00           4         6.64 | y ☞ 100000<br>10000<br>28000<br>43000<br>43000<br>55000                                                                        | pancy 1 [] [ii] Id<br>2 Total Answer Tir<br>Total Idle Time<br>00:00:23<br>00:00:24<br>00:00:25<br>00:00:44<br>00:00:05                | le Count  <br>ne 🕑 ) [[]           |
| nt<br>Agent Session Record ♥<br>tails Formatting<br>art Time Yesterday♥<br>ate Range<br>run today:<br>art Date: 2020-02-05<br>cluding<br>All Days ♥<br>compute                | Agent Save Table Table Hide Summary Hide Summary Row/Series Segments: HAgent Name Channel Type Interval                                                                                                    | Edit Profile Variable: Initial L<br>Fields<br>(ACD) Agent DN<br>(ACD) Agent External Id<br>(ACD) Agent External Id<br>(ACD) Agent Login<br>(ACD) Agent Login<br>(ACD) Agent System Id<br>Agen<br>(ACD) Agent System Id<br>(ACD) Call Session Id<br>(ACD) Call Session Id<br>(ACD) Call Session Id<br>(ACD) Channel Id<br>(ACD) Channel I     | ogin Time<br>Formula:<br>Filters:<br>Dragan Ave<br>Co                                       | tial Login Time<br>Sum of Call Sta<br>m of Call Start Tir<br>erage of Call Start<br>unt of Call Start T<br>nimum Call Start<br>ximum Call Start                              | rt Timestam<br>nestamp<br>t Timestamp<br>Timestamp<br>Timestamp               | p v<br>P t/or measu | e(s) TQ Ans<br>Time<br>5:31:33<br>5:30:22<br>5:31:22<br>5:31:22<br>5:31:12<br>5:30:11<br>5:30:11<br>5:30:11<br>5:30:11<br>5:30:11<br>5:30:12                                                                                                    | Occupancy<br>5 3.113<br>5 4.43<br>5 4.27<br>8 1.73<br>3 2.82<br>7 6.64<br>8 3.00<br>10.50<br>9 2.95<br>9 2.95                                                                                                    | y ⊘ ∰Occut<br>∰Outdial CT#<br>1dle Count<br>15000<br>28000<br>75000<br>40000<br>18000<br>43000<br>72200<br>53000               | pancy 1 ] ] [i] Id<br>2 Total Answer Tir<br>00:00:12<br>00:00:12<br>00:00:24<br>00:00:25<br>00:00:44<br>00:00:56<br>00:00:56           | e count  <br>he count  <br>Average |
| nt<br>Agent Session Record<br>tails Formatting<br>tart Time Vesterday ▼<br>ate Range<br>run today:<br>tart Date: 2020-02-05<br>tart Date: 2020-02-05<br>cudding<br>All Days ℃ | Agent<br>Agent<br>Arkev Source<br>Table<br>Hide Summary<br>Agent Name<br>Channel Type<br>Channel Type                                                                                                    | Edit Profile Variable: Initial L<br>Fields  (ACD) Agent DN  (ACD) Agent Login  (ACD) Agent Login  (ACD) Agent Session Id  (ACD) Cannel Session Id  (ACD) Cannel Id  (ACD) Cannel Id  (ACD) Cannel Sate  (ACD) Cannel Sate  (ACD) Cannel Sate  (ACD) Cannel Id  (ACD) Cannel Id  (ACD) Ca                                                                                                    | ogin Time<br>Name: Inii<br>Formula:<br>Filters: Su<br>Drag and Ave<br>Co<br>Min<br>Ma       | tial Login Time<br>Sum of Call Sta<br>m of Call Start Tir<br>orage of Call Start<br>Timum Call Start<br>Ximum Call Start                                                     | rt Timestamp<br>t Timestamp<br>Timestamp<br>Timestamp<br>Timestamp            | P t/or measu        | e(s) Time<br>5:31:31<br>5:30:22<br>5:31:22<br>5:31:22<br>5:31:22<br>5:31:22<br>5:31:22<br>5:31:22<br>5:31:22<br>5:31:22<br>5:31:23<br>5:30:24<br>5:30:24<br>5 | Occupancy<br>5 3.111<br>5 1.485<br>7 6.644<br>3.001<br>1 0.505<br>8 3.371<br>9 3.373                                                                                                    | y 💭 👬 Occu<br>i Outdial CTI<br>15000<br>28000<br>75000<br>18000<br>18000<br>23000<br>51000<br>51000<br>77000<br>77000<br>77000 | pancy 1 ) (ii Id<br>2 Total Answer Tir<br>00:00:23<br>00:00:23<br>00:00:25<br>00:00:40<br>00:00:55<br>00:00:40<br>00:00:05<br>00:00:05 | e Count I                          |

Cancel Save

第5步:在Profile Variable下選擇Final Logout Time,點選Edit >> Select "Maximum Call End Timestamp"並儲存

附註:最大呼叫結束時間戳將反映該日期座席註銷的最終例項

| Fields                      | ^ | Name:    | Final Logout Time             |                 |
|-----------------------------|---|----------|-------------------------------|-----------------|
| Marchard Agent DN           |   | Formula: | Maximum Call End Timestamp    | $\sim$          |
| [ACD] Agent External Id     |   | Filters: | Sum of Call End Timestamp     |                 |
| [ACD] Agent ID              |   | Drag and | Average of Call End Timestamp | l/or measure(s) |
| [ACD] Agent Login           |   |          | Count of Call End Timestamp   |                 |
| [ACD] Agent Name            |   |          | Minimum Call End Timestamp    |                 |
| ACD] Agent Session Id       |   |          | Maximum Call End Timestamp    |                 |
| [ACD] Agent System Id       |   | '        |                               |                 |
| [ACD] Call Session Id       |   |          |                               |                 |
| [ACD] Channel Id            |   |          |                               |                 |
| [ACD] Channel Type          |   |          |                               |                 |
| [ACD] Current State         |   |          |                               |                 |
| [ACD] DNIS                  |   |          |                               |                 |
| [ACD] Enterprise Id         |   |          |                               |                 |
| [ACD] Last Modified Timesta |   |          |                               |                 |
| 🛏 [ACD] Queue ID            |   |          |                               |                 |
| [ACD] Queue Name            | ~ |          |                               |                 |
|                             |   |          |                               | Court Co        |

## 第6步:運行所需結果的報告

| cisco CEA                   | » ¢          | Settings       | 📥 Export -  |               |             |                    |                   |           |            |                 |                   |    |
|-----------------------------|--------------|----------------|-------------|---------------|-------------|--------------------|-------------------|-----------|------------|-----------------|-------------------|----|
| Agent Name 👻                | Channel Type | e 🕶 Interval 🕶 | Login Count | Calls Handled | Staff Hours | Initial Login Time | Final Logout Time | Occupancy | Idle Count | Total Idle Time | Average Idle Time | Av |
| Ankit Kunwar                | telephony    | 07/17/2019     | 3           | . 0           | 09:48:09    | 07/18/19 05:32:36  | 07/18/19 16:06:54 | 0.00      | 3          | 09:13:20        | 03:04:20          | 5  |
| Chandramouli vaithiyanathan | telephony    | 07/17/2019     | 4           | . 0           | 03:39:58    | 07/17/19 23:43:17  | 07/18/19 10:19:59 | 0.00      | 4          | 02:46:53        | 00:41:43          | 3  |
| Jelly Peng                  | telephony    | 07/17/2019     | 3           | . 0           | 00:35:33    | 07/17/19 13:54:01  | 07/17/19 14:37:40 | 0.00      | 3          | 00:02:29        | 00:00:49          | 9  |
| Joseph Whittlesey           | telephony    | 07/17/2019     | 3           | 1             | 07:32:43    | 07/17/19 18:38:16  | 07/18/19 02:29:36 | 0.00      | 8          | 03:47:36        | 00:28:27          | 7  |
| Joshua Zuke                 | telephony    | 07/17/2019     | 2           | 1             | 07:51:14    | 07/17/19 21:35:56  | 07/18/19 05:40:48 | 0.00      | 5          | 01:04:32        | 00:12:54          | 4  |
| Kuldeep Chowdyshetty        | telephony    | 07/17/2019     | 1           | . 0           | 06:44:37    | 07/18/19 11:23:02  | 07/18/19 18:07:40 | 0.00      | 2          | 00:00:06        | 00:00:03          | 3  |
| Manivannan Sailappan        | telephony    | 07/17/2019     | 1           | . 0           | 06:47:39    | 07/18/19 08:55:51  | 07/18/19 15:43:31 | 0.00      | 2          | 00:00:03        | 00:00:01          | 1  |
| Mykola Danylchuk            | telephony    | 07/17/2019     | 3           | 4             | 08:39:44    | 07/17/19 20:28:57  | 07/18/19 05:29:18 | 0.01      | 11         | 00:24:24        | 00:02:13          | 3  |
| Rohit Harsh                 | telephony    | 07/17/2019     | 3           | . 0           | 01:49:26    | 07/17/19 23:43:14  | 07/18/19 01:50:14 | 0.00      | 3          | 01:49:26        | 00:36:28          | 8  |
| Shasha Ni                   | telephony    | 07/17/2019     | 1           | 1             | 08:25:39    | 07/18/19 06:02:53  | 07/18/19 14:28:32 | 0.00      | 1          | 00:00:04        | 00:00:04          | 1  |
| Tyler Bobbitt               | telephony    | 07/17/2019     | 1           | . 0           | 01:27:39    | 07/17/19 17:34:11  | 07/17/19 19:01:51 | 0.00      | 1          | 00:00:03        | 00:00:03          | 3  |
| Vishal Goyal                | telephony    | 07/17/2019     | 3           | . 0           | 10:14:39    | 07/17/19 13:07:44  | 07/18/19 17:40:17 | 0.00      | 5          | 00:00:08        | 00:00:01          | L  |
| Summary                     |              |                | 28          | 7             | 73:37:05    | 07/17/19 13:07:44  | 07/18/19 18:07:40 | 0.00      | 48         | 19:09:11        | 00:23:56          | 5  |

## 關於此翻譯

思科已使用電腦和人工技術翻譯本文件,讓全世界的使用者能夠以自己的語言理解支援內容。請注 意,即使是最佳機器翻譯,也不如專業譯者翻譯的內容準確。Cisco Systems, Inc. 對這些翻譯的準 確度概不負責,並建議一律查看原始英文文件(提供連結)。